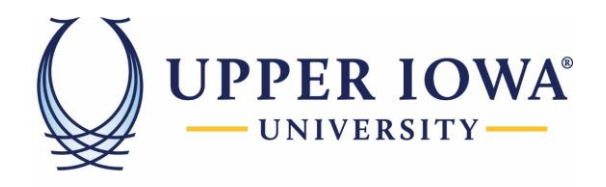

# uiuLearn Pulse App

This tutorial covers how to configure the Pulse App on your Mobile Devices.

Step 1> Download the Pulse App.

- Open the Apple App Store or the Google Play Store.
- Search for "Pulse App" or "Brightspace Pulse" developed by D2L Corporation

CELT Trainings

• Download the App

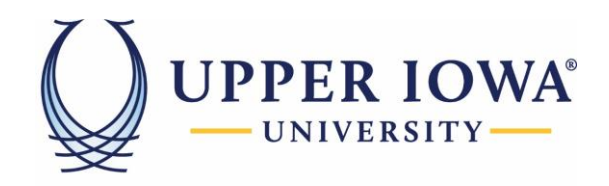

Step 2> Launch the Pulse App. Launch the App and Click the "Next" on the bottom left of your screen.

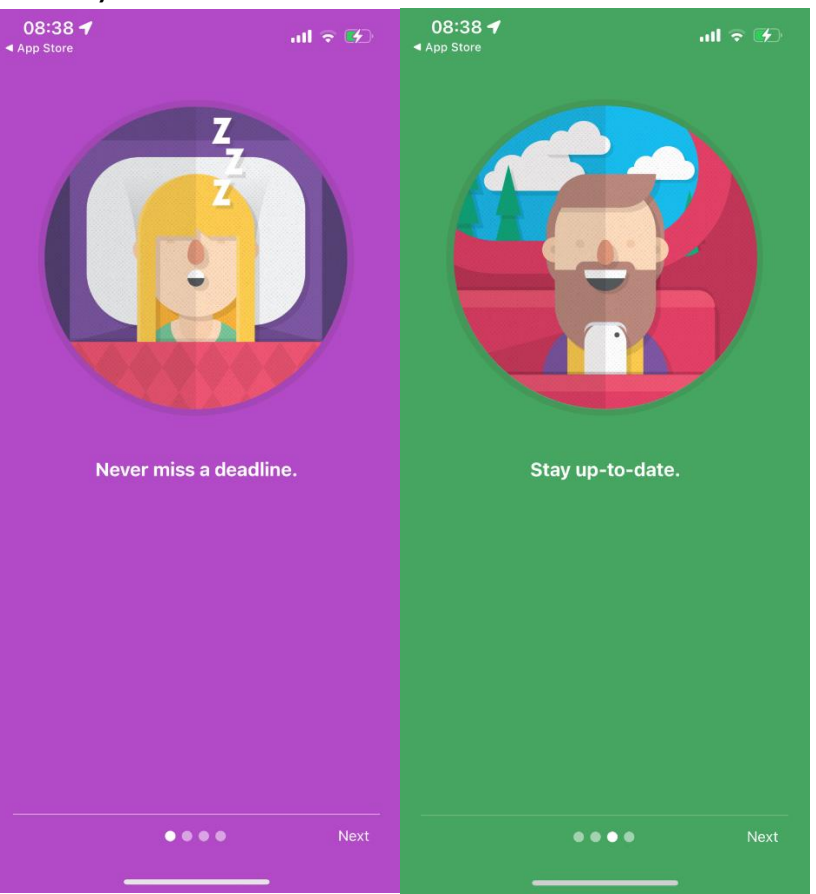

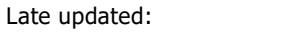

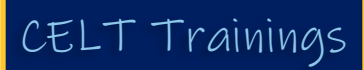

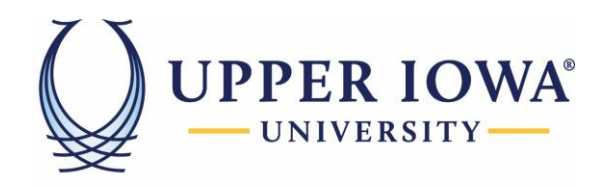

Click on the "Get Started" to reach the login screen

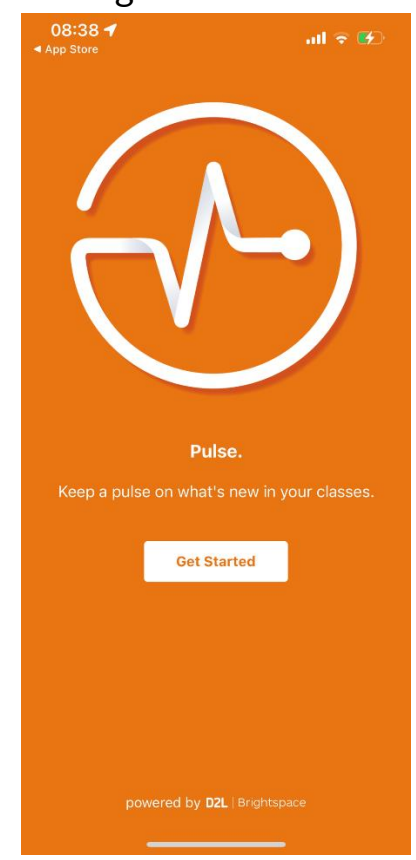

Step 3> Login by searching for "Upper Iowa University" and confirm that the URL is <u>https://upperiowa.brightspace.com</u>, then select it.

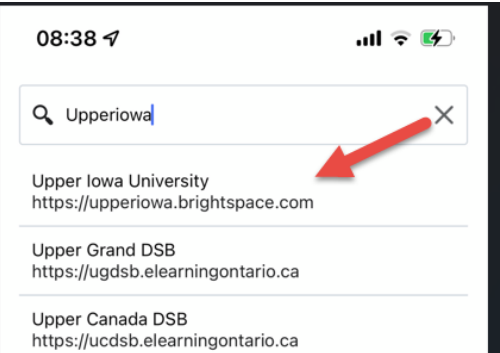

Enter your UIU Email and UIU password to log in, and select "Yes" to stay signed in.

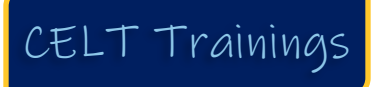

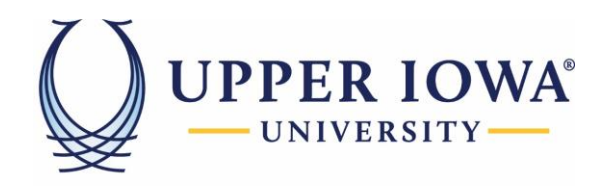

| Sign in                                                                                                    | œ<br>← @uiu.edu                                                                                                    | @uiu.edu                                                                                                    |
|----------------------------------------------------------------------------------------------------|----------------------------------------------------------------------------------------------------|----------------------------------------------------------------------------------------------------|
| IIU e-mail address                                                                                                    | Enter password                                                                                                    | Stay signed in?                                                                                                    |
| an't access your account?                                                                                                    |                                                                                                    | Do this to reduce the number of times you are asked to sign in.                                                                                                    |
|                                                                                                    | Forgot my password                                                                                                    | Don't show this again                                                                                                    |
| Welcome to the sign-in page for UIU ITS<br>resources. Your user name is your email<br>address. Click the 'Forgot my password' link                                                                                   | Sign in                                                                                                    | No <u>Yes</u>                                                                                                    |
| if you are having trouble signing in to any<br>UIU ITS resource. If you are still unable to<br>access your account or are unable to reset<br>your password, please call: 563-425-5876<br>or email: helpdesk@uiu.edu. | Welcome to the sign-in page for UIU ITS<br>resources. Your user name is your email<br>address. Click the 'Forgot my password' link<br>if you are having trouble signing in to any<br>UIU ITS resource. If you are still unable to | Welcome to the sign-in page for UIU ITS<br>resources. Your user name is your email<br>address. Click the 'Forgot my password' link<br>if you are having trouble signing in to any<br>UIU ITS resource. If you are still unable to |
| $\mathbb{Q}_{\mathcal{G}}$ Sign-in options                                                                                                    | access your account or are unable to reset<br>your password, please call: 563-425-5876<br>or email: helpdesk@uiu.edu.                                                                                                    | access your account or are unable to reset<br>your password, please call: 563-425-5876<br>or email: helpdesk@uiu.edu.                                                                                                    |
|                                                                                                    |                                                                                                    |                                                                                                    |
| Terms of use Privacy & cookies ••••                                                                                                    |                                                                                                    |                                                                                                    |
|                                                                                                    |                                                                                                    | Terms of use Privacy & cookies                                                                                                    |

Step 4> Click "Allow" to allow the app to send notifications.

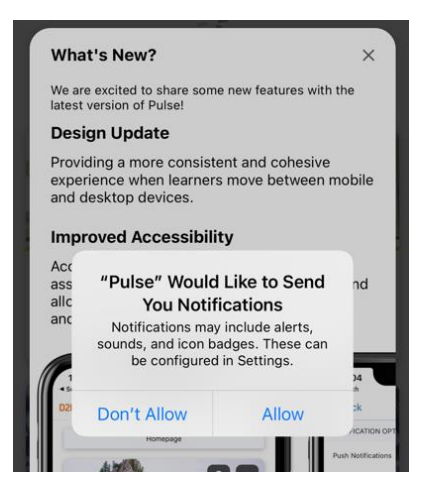

Step 5> Locate and tap the course that you would like to view.

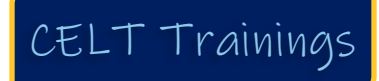

Late updated:

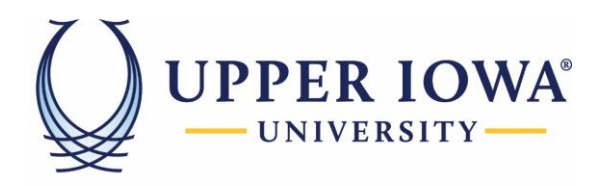

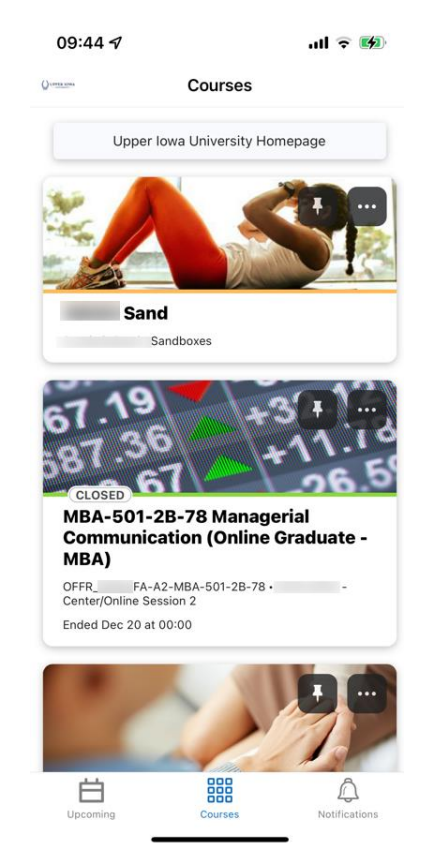

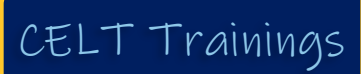

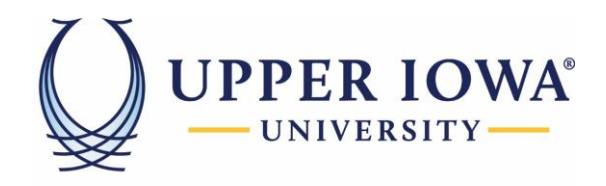

Step 6> Once you are inside the course, you should be able to see all the course contents and grades.

| 09:50 -<br>Sand | کی ⇒ ان<br>ان |
|-----------------|---------------|
| CONTENT         | GRADES        |
| Week One        | •             |
| Week Two        | •             |
| Week Three      | •             |
| Week Four       | •             |
| Week Five       | •             |
| Week Six        | •             |
| Week Seven      | •             |
| Week Eight      | •             |

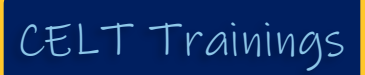

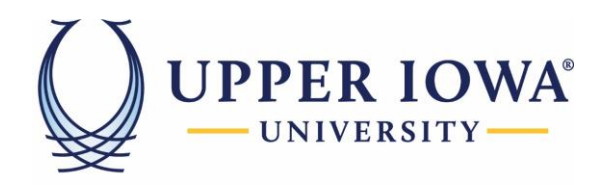

Step 7> To do your discussion, quiz, or view/submit the assignment you will need to tap the three dots on your top left and select "Launch Course Homepage." Once launched, you will need to click the "Menu" button, as shown in the second image.

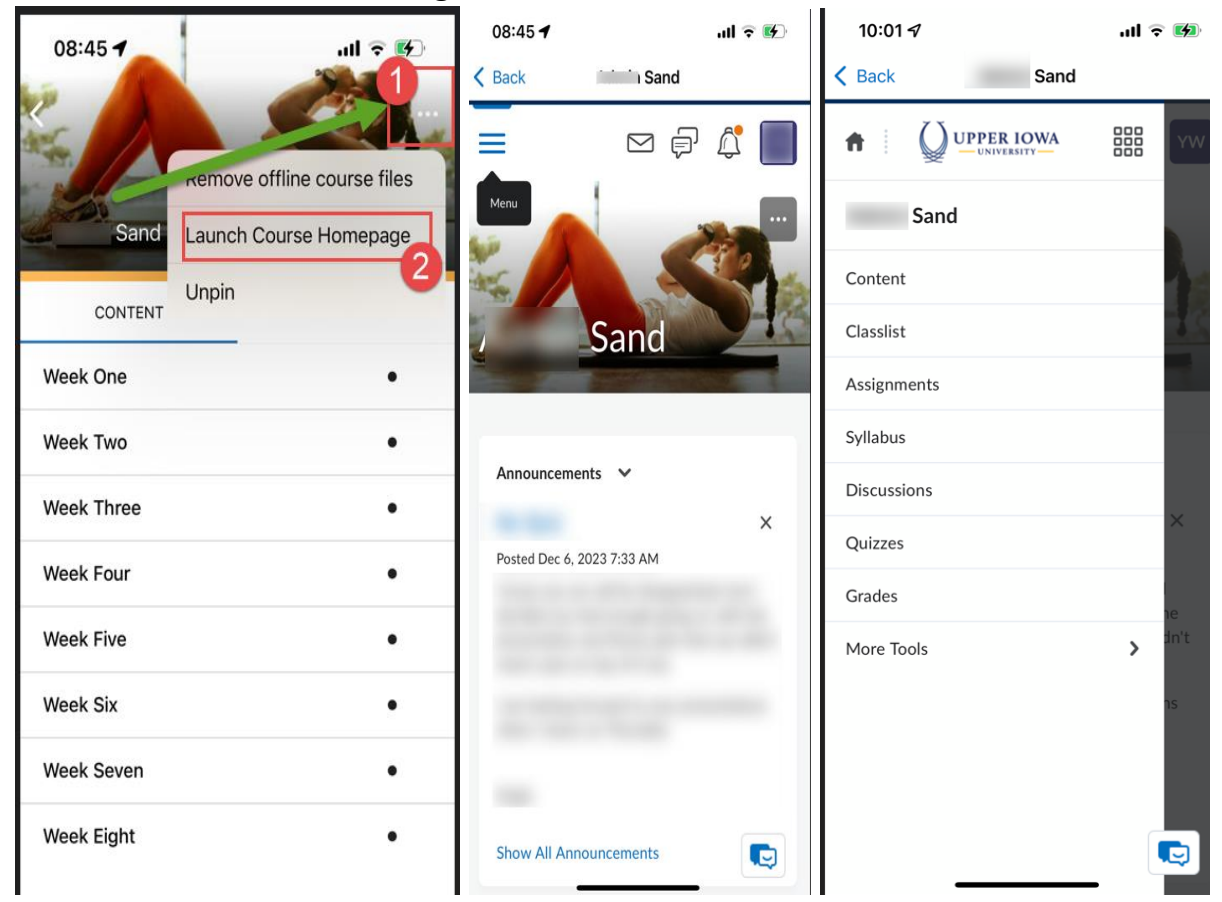

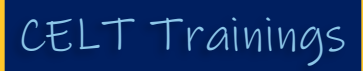